## How to Search the Schedule of Classes Online

## Visit <u>www.mtsac.edu/schedule</u>.

- 2. Click the blue "Search for Classes" button.
- 3. Click on the term.
- 4. Click the "Noncredit" bubble.
- 5. Type in the Course Number (ex.: MOX01, ESD03).
- 6. Click the "No" bubble for "Open Classes Only".
- 7. Optional: Select your preferred day(s) of the week.
- 8. Click "Submit".

## **Schedule of Classes**

Find the Right College Courses for Your Needs

The Schedule of Classes provides information about the range of college credit courses we are offering. We have

made every effort to ensure the information is correct. Classes in future semesters are subject to change.

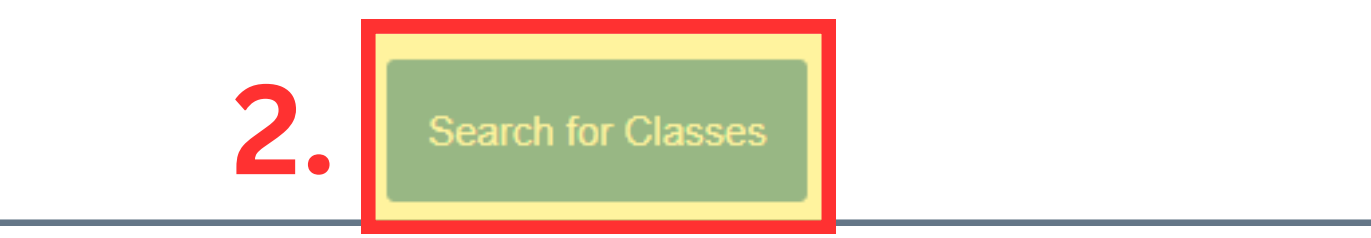

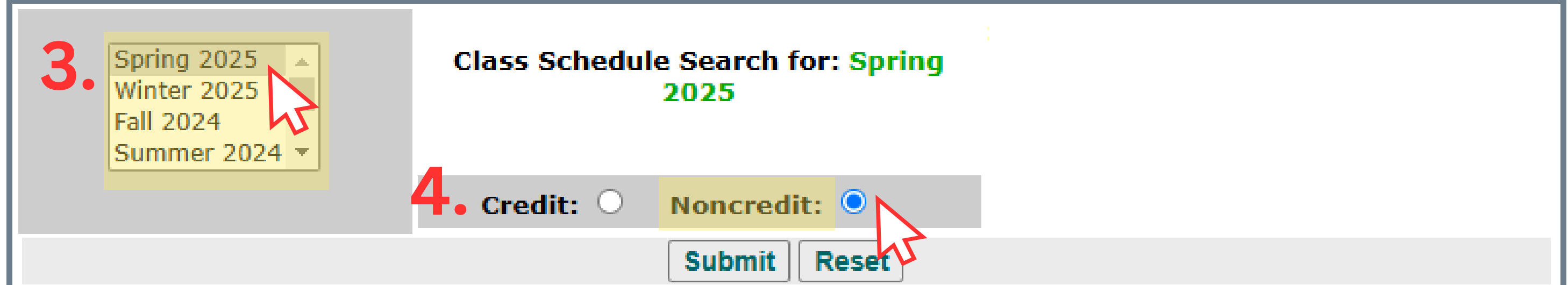

| Subject:<br>5. Course<br>Number:<br>CRN:<br>Title: | ACCS Acce<br>BS Basic S<br>BSHS Basic<br>CITZ Citize<br>ESL English<br>OAD Older<br>VOC Vocati                                                                                                    | sibility Res<br>kills<br>c Skills Hig<br>enship<br>h as a Seco<br>Adults<br>ional | ource Center<br>h School<br>ond Language                  |                                          | Start Time:<br>End Time:<br>7. Days:<br>Start Month:<br>Part of Term:                                                                                                    | Hour<br>05 ↓<br>11 ↓<br>Mon<br><all></all> | Tue    | Minut<br>00 ~<br>00 ~<br>Wed | te<br>Thu   | am/pn<br>am ✓<br>pm ✓<br>Fri Sa | n<br>t Sun |
|----------------------------------------------------|----------------------------------------------------------------------------------------------------|-----------------------------------------------------------------------------------|-----------------------------------------------------------|------------------------------------------|----------------------------------------------------------------------------------------------------|--------------------------------------------|--------|------------------------------|-------------|---------------------------------|------------|
| Special Class<br>Type:                             | <all> <li>English Corequisites</li> <li>Math Corequisites</li> <li>Honors Program Courses</li> <li>Teacher Prep Institute</li> <li>Zero Cost Digital Textbook</li> <li>Low Cost Materials (under \$40)</li> <li>CSU GE</li> <li>AA/AS GE</li> <li>IGETC GE(UC/CSU)</li> </all> |                                                                                   |                                                           |                                          | Instructor: <all>     Abbott, James     Ajamian, Mher     Akers, Daniel     Amameda, Clarence     Andrade, Jessica     Anello, Andrea     Atherton, Sam     Avila, Suzanne     Bailey, Denise</all> |                                            |        |                              |             |                                 |            |
| Open Classes<br>Only:<br>Meeting Type              | No: Yes:<br>Orice<br>Only:<br>O                                                                                                    | Prer<br>Hybrid<br>Only:                                                           | No No:<br>equisites: ()<br>On-Campus<br>Only:<br>()<br>8. | Yes:<br>O<br>Any<br>Type:<br>O<br>Submit | Time of Day: A<br>Search By<br>Units<br>Reset                                                                                                    | ny: D.<br>C                                | ay: Er | vening                       | :<br>sses 0 | Weeken                          | Yes:       |

Helpful tip: See our list of class locations (EOA and AWD) for acronyms.

For further assistance with navigating this page, contact <u>Student Online Support (SOS)</u> at (909) 274-6100.